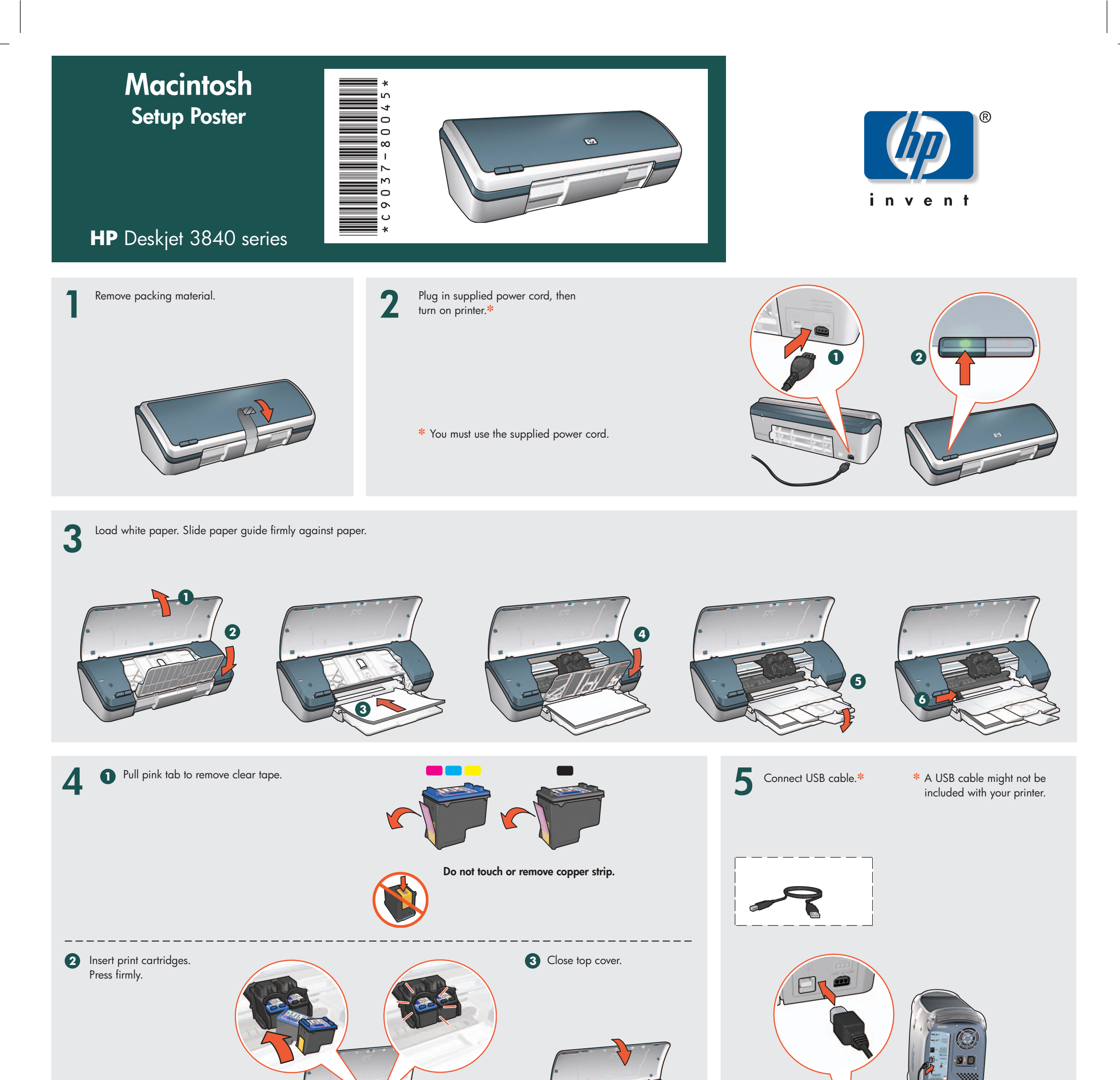

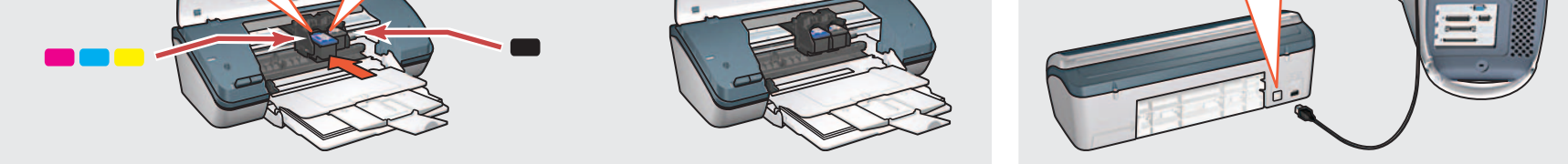

# 6

- Install printer software 1 Insert the printer software CD into the CD-ROM drive.
- **2** Double-click the CD icon in the Finder window, if it is not already open.
- **3** Double-click the installer icon.
- 4 Accept the licensing agreement, and then follow the installation instructions for your operating system.

## OS X

- 1 Click Install. The installation program begins copying files.
- 2 Click Quit when the installation is complete.

### OS 9.x

#### 1 Click Install.

- 2 Click **Continue** to close all open applications. The installation program begins copying files.
- **3** Click **Restart** to restart your computer.
- 4 After your computer restarts, open **Chooser** to add the printer.

#### Need help? www.hp.com/support